SAP Ariba M

# Guide for suppliers Ariba Network administrator How to create new users

INTERNAL - SAP and Customers only

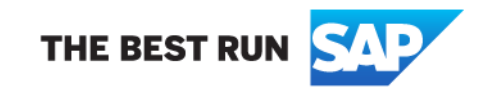

To add users to the account, the Admin must first create at least one role.

To create a role: 1.Click [User Initials] > Settings and select Users

| Business Network 🔻        |                                    | ← Back to cl        | assic view                            |                            | 0                        |
|---------------------------|------------------------------------|---------------------|---------------------------------------|----------------------------|--------------------------|
| Home Enablement Workbench | Orders ~ Fulfillment ~             | Invoices ~ Payments | <ul> <li>Catalogs Reports </li> </ul> | Messages                   |                          |
|                           |                                    |                     |                                       |                            | @ariba.com               |
| AN SSI                    | Orders and Releases 🗸 Cu           | ustomer Corp. 🗸     | Exact match 🗸 Order nu                | mber Q                     | My Account               |
| 1                         | 11 - M                             | Clean               |                                       | 7                          | Link User IDs            |
| Overview Getting started  |                                    |                     |                                       | ACCOUNT SETTINGS           | Contact Administrator    |
|                           |                                    |                     |                                       | Customer Relationships     | Switch to Test Account   |
| 1                         | 0                                  | 0                   | 0                                     | Users                      | Module 7                 |
| Enablement Tasks          | Orders                             | Items to confirm    | Orders to invoice                     | Notifications              | Vendor                   |
|                           | Last 31 days                       | Last 31 days        | Last 31 days                          | Account Hierarchy          | ANID:<br>Premium Package |
|                           |                                    |                     |                                       | Application Subscriptions  | Company Profile          |
| My widgets Customer Corp. | <ul> <li>پاڼا Customize</li> </ul> |                     |                                       | Account Registration       | Service Subscriptions    |
|                           |                                    |                     |                                       | NETWORK SETTINGS           | Settings                 |
| Purchase orders Last 3 mo | Invoice aging                      |                     | Activity feed   All 🗸                 | Electronic Order Routing   | Lorout                   |
| <b>* ^</b>                | + -                                |                     |                                       | Electronic Invoice Routing | Logoul                   |

#### Account Settings Save Customer Relationships Users Notifications Account Hierarchy Application Subscriptions Account Registration API management Manage Roles Manage User Authentication Manage Users Revoked Users Roles (1) Create and manage roles for your account. You can edit the role and add users to a role. The Administrator role can be viewed, but cannot be modified. Filters Permission Select permission assigned $\sim$ Apply Reset Role Name Users Assigned Actions 面 Administrator

#### 2. Under the Manage Roles tab, click +

Close

----

3. Enter a Name for the role.

4. Select the appropriate permissions using the check boxes.

| 5. Click "Save: | Create Role                                  |                                                                        | Save | Cancel |
|-----------------|----------------------------------------------|------------------------------------------------------------------------|------|--------|
|                 | * Indicates a required field                 |                                                                        |      |        |
|                 | New Role Information                         |                                                                        |      |        |
|                 | Name:* Example                               |                                                                        |      |        |
|                 | Description:                                 |                                                                        |      |        |
|                 | Permissions                                  |                                                                        |      |        |
|                 | Each role must have at least one permission. |                                                                        |      |        |
|                 | Page 1 v 🔉                                   |                                                                        |      |        |
|                 | Permission                                   | Description                                                            |      |        |
|                 |                                              | oper carr appBr an order to a aper man annice access to randa metholik |      |        |
|                 | Contact Administration                       | Maintain information for account contact personnel                     |      |        |
|                 | Goods Receipt Report Administration          | Access to Reporting, and Goods Receipt report type                     |      |        |
|                 | Invoice Report Administration                | Access to Reporting, and Invoice Report type                           |      |        |
|                 | Purchase Order Report Administration         | Access to Reporting, Purchase Order and Order Summary report types     |      |        |
|                 |                                              |                                                                        |      |        |

Next is to create user.

6. Go back to Home page, click [User Initials] > Settings and select Users

| Business Network - En                                                          | terprise Account                                    | ← Back to c                                                             | lassic view                                                                |                                                                 | 0                                                                                            |
|--------------------------------------------------------------------------------|-----------------------------------------------------|-------------------------------------------------------------------------|----------------------------------------------------------------------------|-----------------------------------------------------------------|----------------------------------------------------------------------------------------------|
| Home Enablement Workber                                                        | nch Orders ~ Fulfillment<br>Orders and Releases ~ 0 | <ul> <li>Invoices </li> <li>Payments</li> <li>Customer Corp.</li> </ul> | <ul> <li>✓ Catalogs Reports ✓</li> <li>✓ Exact match ✓ Order nu</li> </ul> | Messages<br>umber<br>ACCOUNT SETTINGS<br>Customer Relationships | @ariba.com<br>My Account<br>Link User IDs<br>Contact Administrator<br>Switch to Test Account |
| <b>1</b><br>Enablement Tasks                                                   | Orders<br>Last 31 days                              | O<br>Items to confirm<br>Last 31 days                                   | Orders to invoice<br>Last 31 days                                          | Users<br>Notifications<br>Account Hierarchy                     | Module 7<br>Vendor<br>ANID:<br>Premium Package                                               |
| My widgets Customer Corp. V VI Customize Account Registration NETWORK SETTINGS |                                                     |                                                                         |                                                                            | Service Subscriptions                                           |                                                                                              |
| Purchase orders Last 3                                                         | 3 months ✓ Invoice aging                            |                                                                         | Activity feed   All 🗸                                                      | Electronic Order Routing<br>Electronic Invoice Routing          | Logout                                                                                       |

|                                                                                                    |                  | _  |
|----------------------------------------------------------------------------------------------------|------------------|----|
| Account Settings                                                                                                    | Save Clo         | se |
|                                                                                                    |                  |    |
|                                                                                                    |                  |    |
| Customer Relationships Users Notifications Account Hierarchy Application Subscriptions Account Registration API management          |                  |    |
|                                                                                                    |                  |    |
| Manage Roles     Manage Users     Manage User Authentication     Revoked Users                                                      |                  |    |
|                                                                                                    |                  |    |
|                                                                                                    |                  |    |
| Users (1)                                                                                                    |                  |    |
|                                                                                                    |                  |    |
| Enable assignment of orders to users with limited access to Ariba Network.                                                          |                  |    |
| Filter                                                                                                    |                  |    |
| Users (You can only search on one attribute at a time)                                                                              |                  |    |
| Username V Enter username +                                                                                                    |                  |    |
|                                                                                                    |                  |    |
| Apply                                                                                                    |                  |    |
|                                                                                                    |                  |    |
|                                                                                                    | + 🗊 🖩            |    |
|                                                                                                    |                  |    |
| Username Email Address First Name Last Name Ariba Discovery Contact Role Assigned Authorization Profiles Assigned Customer Assigned | AN Access Action | 5  |
|                                                                                                    |                  |    |
| @ariba.com     No     HOFFLE_MONT_ROLE,<br>+3     All(1)                                                                            | Yes              |    |

#### 7. Under the Manage Users tab, click +

- 8. Enter the user's information (Username, Email Address, First Name, Last Name and Phone).
- 9. Select a role in the **Role Assignment** section.

10. Assign a customer (All customers or Select Customers).

| 11. Click <b>Save</b>                                                                                                    | Create User Cancel                                                                                                    |  |  |  |
|----------------------------------------------------------------------------------------------------|----------------------------------------------------------------------------------------------------|--|--|--|
|                                                                                                    | Create a new user account and assign a role and if needed assign them to a business unit. Ariba will email a temporary password to the address provided for the new user account. The account information entered here will not be modifiable after you click Done. However, you can modify role assignments at any time.                                                                                                    |  |  |  |
|                                                                                                    | New User Information                                                                                                    |  |  |  |
| After new user is<br>created, the user<br>will receive an email<br>with username and<br>temporary<br>password valid for<br>24 hours | Username: * example@sap.com<br>Email Address: * example@sap.com<br>First Name: * Example<br>Last Name: * Example<br>Do not allow the user to resend invoices to the buyer's account. ①<br>Do not allow the user to resend invoices to the buyer's account. ①                                                                  |  |  |  |
|                                                                                                    | Role Assignment                                                                                                    |  |  |  |
|                                                                                                    | Name     Description       Image: A standard standard |  |  |  |
|                                                                                                    | Customer Assignment                                                                                                    |  |  |  |
| © 2022 SAP SE or an SAP affiliate company. All rights                                                                               | Assign to Customer: All Customers<br>Select Customers                                                                                                    |  |  |  |

Additional information:

If any sub users were created through a sourcing invitation they received from a buyer, you will need to approve them by following the directions below:

1. In the upper-right corner of the application, click **[User Initials]** > **Settings** and select **Users**.

2. Click Manage Unapproved Users.

3. Select the users to approve.

4.Click Approve.

5.Click Save.